## How To Access Classlink and Microsoft Teams

- Go to leonschools.net and click the classlink icon in the top right corner of the screen
- You will see this blue screen
- Click the green button

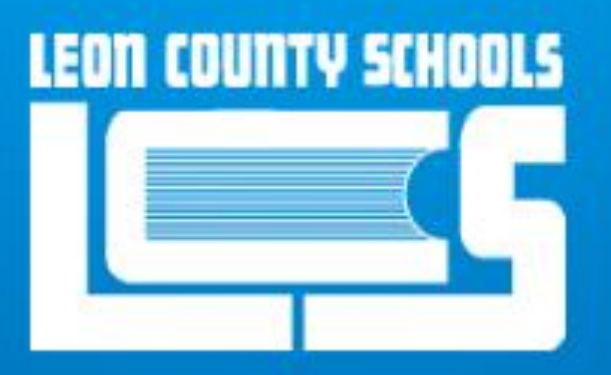

#### Welcome to ClassLink

Login with Username & Password

Ill Sign in with QuickCard

Help, I forgot my password

- This screen will pop up
- Type in your student's username and password (see attachment in email)
- Click sign in

#### Leon County Schools

#### Sign in with your organizational account

someone@example.com

Password

Sign in

© 2013 Microsoft

- Look through all the icons to find the "Learn at Home – Teams" icon that is circled.
- Each student's icons are organized differently so it may take a moment for you to find
- Click on this icon This is Microsoft Teams!

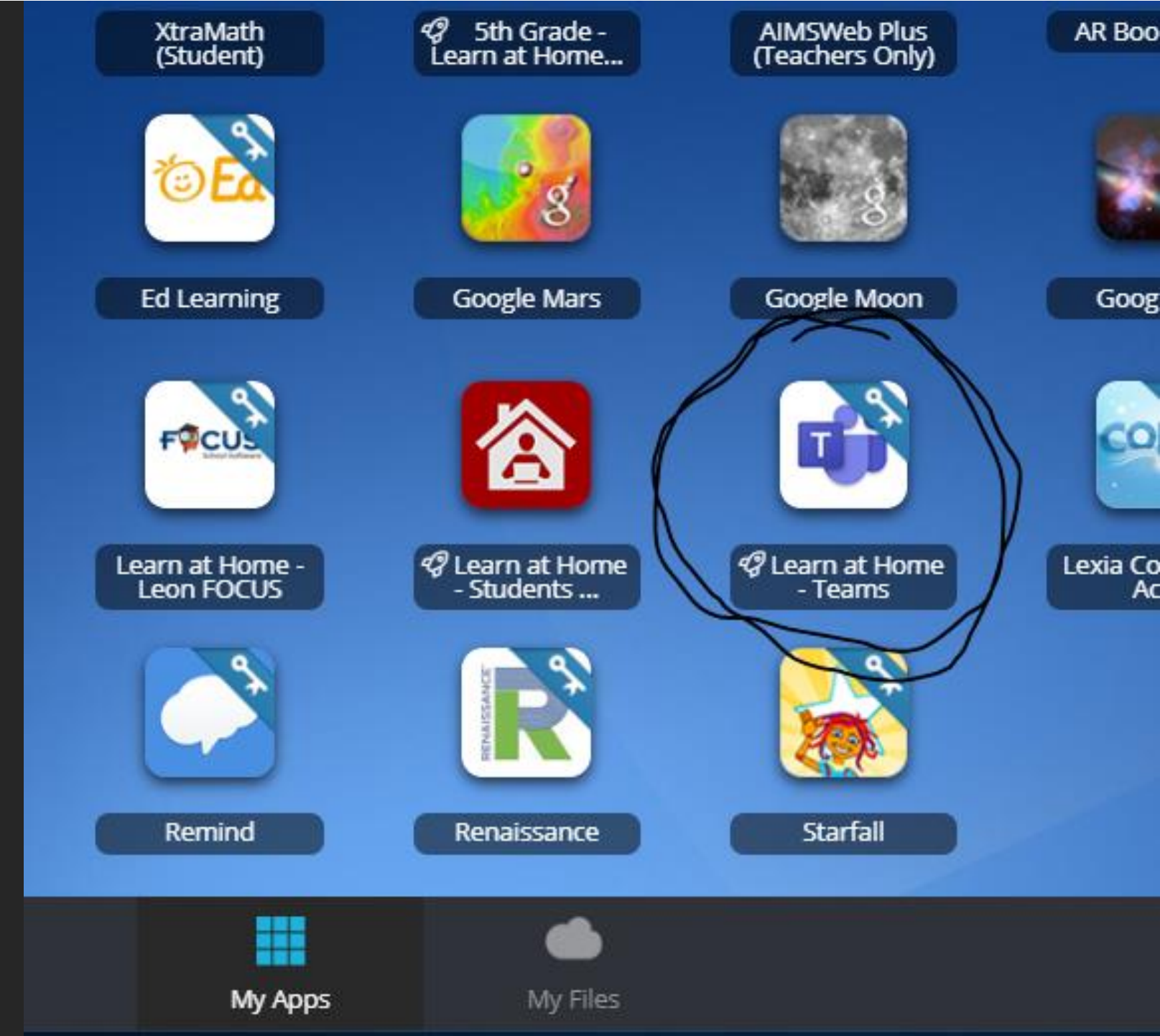

- Congratulations! You are now in Microsoft Teams!
- To access the chat in order to type conversations or video call, click on the circled icon that says "chat"

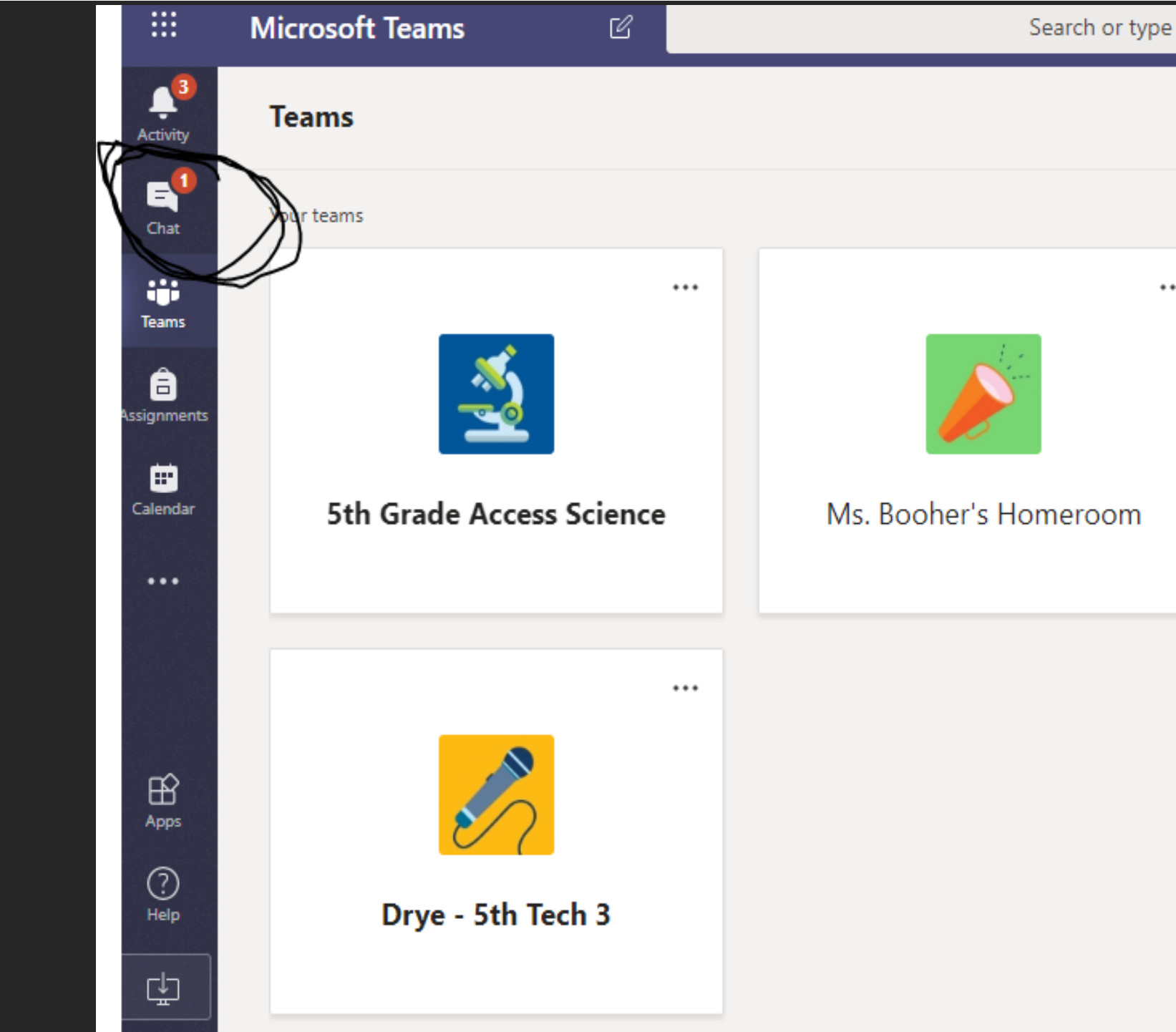

- Click on the square with the pencil to start a new chat
- Type in the email address (can only be an LCS email address)

| soft Teams                                  | C                      | Search or type a com                |
|---------------------------------------------|------------------------|-------------------------------------|
| Recent Contacts                             | $\bigvee_{\mathbb{V}}$ | To: Enter name, email, group or tag |
|                                             |                        |                                     |
| ew chat                                     |                        |                                     |
| ssignments<br>signment updated   PowerPoint | 1/27                   |                                     |
|                                             |                        |                                     |

• Type in the circled section

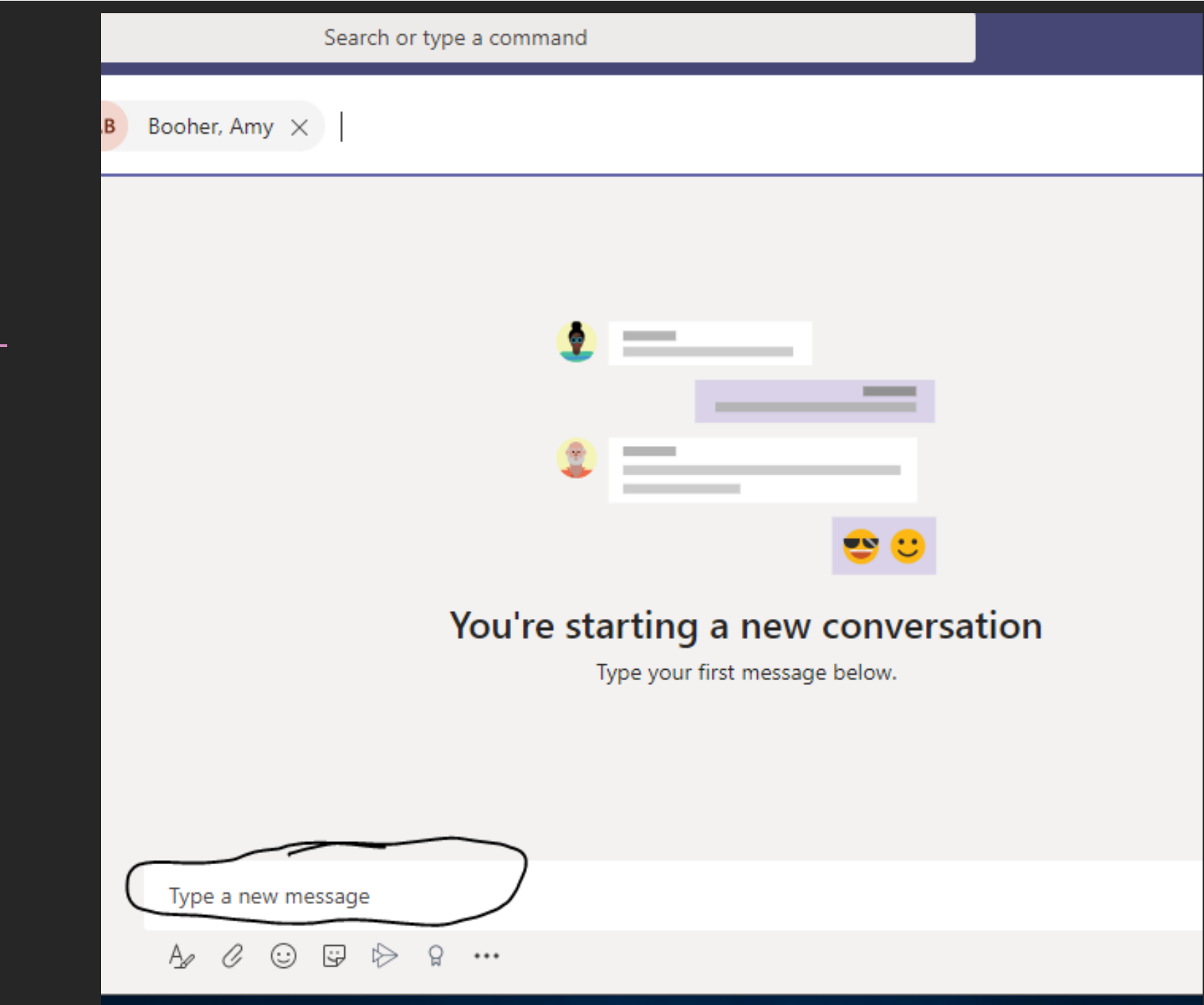

• Click this icon to make video or audio calls

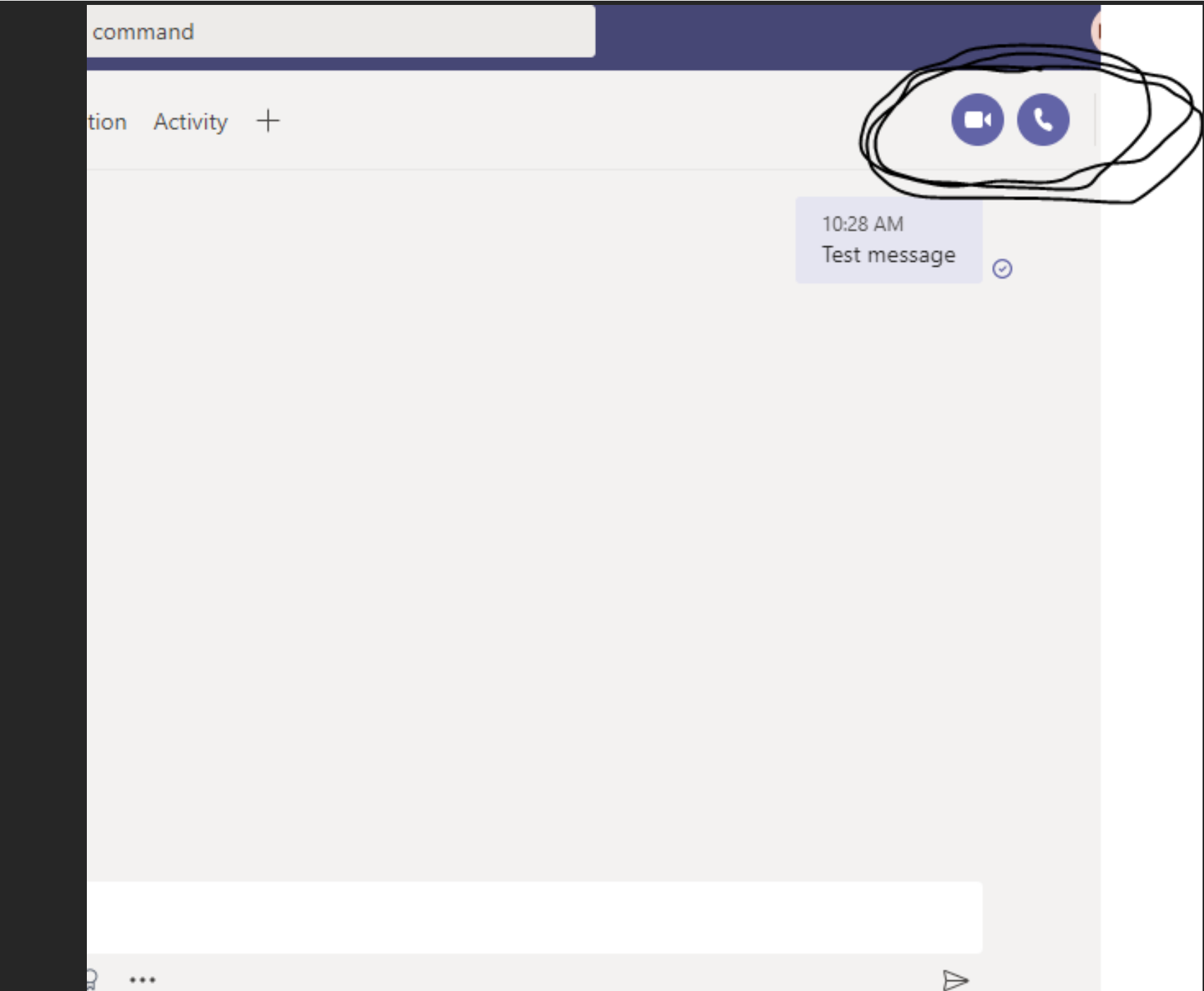

# What do I do if my student is supposed to meet with the teacher on Teams?

#### Follow steps 1-4

Wait for the call to come through and accept the call

### Confused?

Just go on and try it yourself. Click around and figure it out! You will learn better that way than just asking me a bunch of questions.